# 設定 ASA:安裝和更新 SSL 數位憑證

| 目錄                                               |
|--------------------------------------------------|
|                                                  |
| <u>背景資訊</u>                                      |
| <u>必要條件</u>                                      |
|                                                  |
| 採用元件                                             |
| 設定                                               |
| CSR 產生                                           |
|                                                  |
|                                                  |
| <u>3. 使用 OpenSSL 產生 CSR</u>                      |
| <u>在 CA 產生 SSL 憑證</u>                            |
| <u>在 GoDaddy CA 產生 SSL 憑證的範例</u>                 |
| 在 ASA 安裝 SSL 憑證                                  |
| <u>1.1使用ASDM安裝PEM格式的身份證書</u>                     |
| <u>1.2.使用CLI安裝PEM證書</u>                          |
| 2.1使用ASDM安裝PKCS12證書                              |
| 2.2使用CLI安裝PKCS12證書                               |
| <u>驗證</u>                                        |
| 透過 ASDM 檢視安裝的憑證                                  |
| 透過 CLI 檢視安裝的憑證                                   |
| 使用Web瀏覽器驗證WebVPN的安裝證書                            |
| 在 ASA 更新 SSL 憑證                                  |
| <u>常見問題</u>                                      |
| <u>1. 什麼是從一個 ASA 將身分識別憑證傳輸至不同 ASA 的最佳方式?</u>     |
| <u>2. 如何產生 SSL 憑證以搭配 VPN 負載平衡 ASA 使用?</u>        |
| <u>3. 在 ASA 容錯移轉配對中,憑證是否需要從主要 ASA 複製到次要 ASA?</u> |
| 4. 如果使用 ECDSA 金鑰,SSL 憑證產生程序是否會不同?                |
| <u>疑難排解</u>                                      |
| <u>指令疑難排解</u>                                    |
| <u>常見問題</u>                                      |
| <u>附錄</u>                                        |
| 附錄A:ECDSA或RSA                                    |

<u>附錄B:使用OpenSSL根據身份證書、CA證書和私鑰生成PKCS12證書</u>

<u>相關資訊</u>

# 簡介

本文件說明如何在 ASA 上安裝可信任的第三方 SSL 數位憑證,用於無用戶端的 SSLVPN 和 AnyConnect 連線。

## 背景資訊

此範例使用 GoDaddy 憑證。每個步驟皆包含 Adaptive Security Device Manager (ASDM) 程序和 CLI 對等項目。

### 必要條件

### 需求

本文件需要存取受信任的第三方 Certificate Authority (CA) 進行憑證註冊。第三方 CA 廠商的範例包括(但不限於)Baltimore、思科、Entrust、Geotrust、G、Microsoft、RSA、Thawte 及 VeriSign。

在您開始執行前,請確認 ASA 具有正確的時鐘時間、日期及時區。進行憑證驗證時,建議使用網路 時間通訊協定 (NTP) 伺服器同步化 ASA 的時間。<u>Cisco ASA 系列一般操作 CLI 組態設定指南 9.1</u> 版會詳細說明在 ASA 正確設定時間和日期應採取的步驟。

### 採用元件

本文件使用執行軟體 9.4.1 版和 ASDM 7.4(1) 版的 ASA 5500-X。

本文中的資訊是根據特定實驗室環境內的裝置所建立。文中使用到的所有裝置皆從已清除(預設))的組態來啟動。如果您的網路運作中,請確保您瞭解任何指令可能造成的影響。

### 設定

SSL 通訊協定會要求 SSL 伺服器向用戶端提供伺服器憑證,以便用戶端執行伺服器驗證。思科建 議不要使用自我簽署憑證,因為使用者可能會不當設定瀏覽器信任惡意伺服器的憑證。 如此亦可能 造成使用者不便,必須在連線至安全閘道時回應安全性警告。建議使用受信任的第三方 CA,以便 向 ASA 核發 SSL 憑證做為此用途。

ASA 的第三方憑證生命週期基本上會透過以下步驟進行:

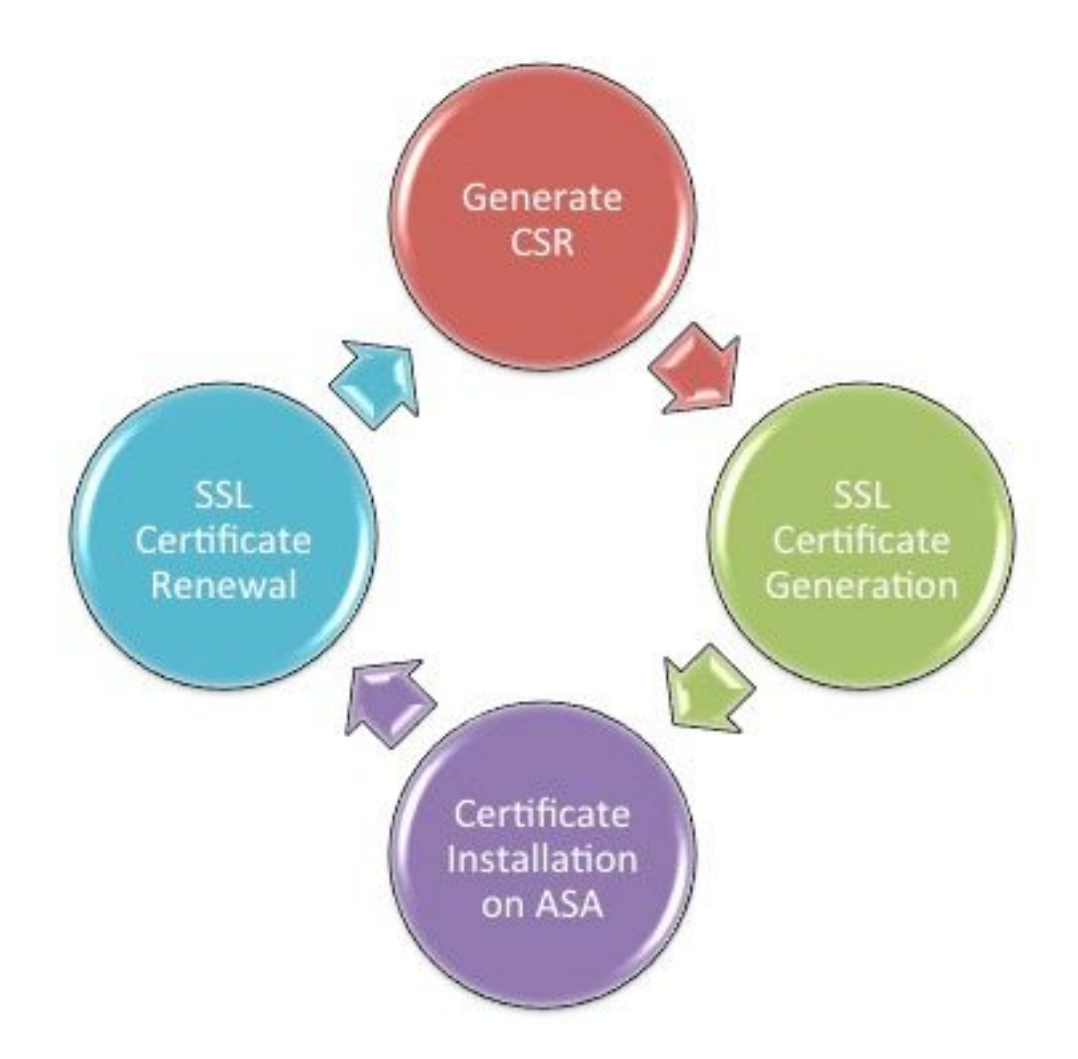

### CSR 產生

產生CSR是任何X.509數位憑證生命週期的第一步。

私密/公開 Rivest-Shamir-Adleman (RSA) 或橢圓曲線數位簽章演算法 (ECDSA) 金鑰組產生後(<u>附</u> <u>錄 A</u> 會詳細說明使用 RSA 或 ECDSA 之間的差異),憑證簽署要求 (CSR) 隨即建立。

CSR是包含傳送請求的主機的公鑰和身份資訊的PKCS10格式化訊息。 <u>PKI資料格式</u> 說明適用於 ASA和Cisco IOS的不同證書格式<sup>®</sup>.

💊 附註:

1. 向 CA 確認需要的金鑰組大小。CA/Browser Forum 已要求成員 CA 產生的所有憑證大小必 須在 2048 位元以上。

2. ASA 目前不支援 4096 位元金鑰(思科錯誤 ID <u>CSCut53512</u>)進行 SSL 伺服器驗證。但是 ,IKEv2 會支援在單獨 ASA 5580、5585 及 5500-X 平台上使用 4096 位元伺服器憑證。

3. 使用 CSR 之 FQDN 欄位的 ASA 的 DNS 名稱,以防止不受信任的憑證警告,並傳遞嚴格 憑證檢查。

產生CSR的方法有三種。

- 使用ASDM配置
- 使用ASA CLI配置

- 使用OpenSSL產生CSR
- 1. 使用 ASDM 設定
  - 1. 導航到Configuration > Remote Access VPN > Certificate Management並選擇Identity Certificates。
  - 2. 按一Add下。

| 🔄 Add Identity Certificate                    |                                                                    |  |  |  |  |
|-----------------------------------------------|--------------------------------------------------------------------|--|--|--|--|
| Trustpoint Name:                              | SSL-Trustpoint                                                     |  |  |  |  |
| Import the identity certified                 | icate from a file (PKCS12 format with Certificate(s)+Private Key): |  |  |  |  |
| Decryption Passphrase:                        |                                                                    |  |  |  |  |
| File to Import From:                          | Browse                                                             |  |  |  |  |
| Add a new identity certified                  | icate:                                                             |  |  |  |  |
| Key Pair:                                     | <default-rsa-key> 		 ■ Show New</default-rsa-key>                  |  |  |  |  |
| Certificate Subject DN:                       | CN=MainASA Select                                                  |  |  |  |  |
| Generate self-signed                          | certificate                                                        |  |  |  |  |
| Act as local certifi                          | icate authority and issue dynamic certificates to TLS-Proxy        |  |  |  |  |
| Advanced                                      |                                                                    |  |  |  |  |
| Enable CA flag in basic constraints extension |                                                                    |  |  |  |  |
| Add Certificate Cancel Help                   |                                                                    |  |  |  |  |

- 3. 在Trustpoint Name輸入欄位中定義信任點名稱。
- 4. 按一下「Add a new identity certificate Radio ( 刪除 ) 」按鈕。
- 5. 對於金鑰對,按一下<sub>New</sub>。

| 🔚 Add Key | Pair                        | <b>-X</b>   |
|-----------|-----------------------------|-------------|
| Кеу Туре  | S SA                        | ─ ECDSA     |
| Name:     | 🔘 Use default key pair name |             |
|           | Enter new key pair name:    | SSL-Keypair |
| Size:     | 2048 👻                      |             |
| Usage:    | General purpose             | 💿 Special   |
| G         | enerate Now Cancel          | Help        |

- 6. 選擇金鑰型別 RSA或ECDSA。(請參閱<u>附錄A</u>以瞭解區別。)
- 7. 按一下「Enter new key pair nameRadio(刪除)」按鈕。為識別目的標識金鑰對名稱。
- 8. 選擇Key Size。選擇General Purpose for Usage RSA。
- 9. 按一下Generate Now。金鑰對已建立。
- 10. 要定義證書主題DN,請按一下Select,然後配置下表中列出的屬性:

| Attribute | Description                                                                                                    |
|-----------|----------------------------------------------------------------------------------------------------|
| CN        | FQDN (Full Qualified Domain Name) that will be used for<br>connections to your firewall. For example, webvpn.cisco.com |
| OU        | Department Name                                                                                                    |
| 0         | Company Name (Avoid using Special Characters)                                                                          |
| с         | Country Code (2 Letter Code without Punctuation)                                                                       |
| St        | State (Must be spelled out completely. For example, North Carolina)                                                    |
| L         | City                                                                                                    |
| EA        | Email Address                                                                                                    |

要配置這些值,請從Attribute下拉選單中選擇一個值,輸入值,然後按一下Add。

| 📧 Certificate Subject DN                                                       |                                                                                                |                                                                           | 23 |
|--------------------------------------------------------------------------------|------------------------------------------------------------------------------------------------|---------------------------------------------------------------------------|----|
| DN Attribute to be Added<br>Attribute: Select Attribute Add>><br>Value: Delete | Attribute<br>Common Name (CN)<br>Company Name (O)<br>Country (C)<br>State (St)<br>Location (L) | Value<br>vpn.remoteasa.com<br>Company Inc<br>US<br>California<br>San Jose |    |
| OK Cancel                                                                      | Help                                                                                           |                                                                           |    |

注意:某些第三方供應商要求在頒發身份證書之前包含特定屬性。如果不確定需要的屬 性,請向廠商確認詳細資料。

11. 新增適當的值後,按一下οκ。系統將顯示Add Identity Certificate對話方塊,其中包含證書 Subject DN field populated.

12. 按一下「Advanced」。

| 🔄 Advanced Options 🛛 🔀                                                                                 |
|----------------------------------------------------------------------------------------------------|
| Enrollment mode parameters and SCEP challenge password are not available for self-signed certificates. |
| Contractor or analocor of Enrollment Mode   SCEP Challenge Password                                    |
| FQDN: vpn.remoteasa.com                                                                                |
| E-mail:                                                                                                |
| IP Address:                                                                                            |
| Include serial number of the device                                                                    |
|                                                                                                    |
|                                                                                                    |
| OK Cancel Help                                                                                         |

- 13. 在FQDN欄位中,輸入用於從Internet訪問裝置的FQDN。按一下ok。
- 14. 在核取的基本限制延伸選項中保留啟用 CA 旗標。未具有 CA 旗標的憑證目前依預設無法安裝於 ASA 做為 CA 憑證。基本限制延伸會識別憑證的主體是否為 CA,以及包含此憑證之有效 憑證路徑的最大深度。取消選中該選項以繞過此要求。
- 15. 按一下ok,然後按一下Add Certificate.「A prompt(顯示提示)」以將CSR儲存到本地電腦上的

```
檔案中。
```

| Identity Certificate Request                                                                                                    |  |  |  |  |
|----------------------------------------------------------------------------------------------------|--|--|--|--|
| To complete the enrollment process, please save the PKCS10 enrollment request (CSR) and send it to the CA.                                       |  |  |  |  |
| You will then need to install the certificate that is returned from the CA by<br>clicking the Install button in the Identity Certificates panel. |  |  |  |  |
| Save CSR to File: C:\Users\admin\Desktop\SSL-CSR Browse                                                                                          |  |  |  |  |
| OK Cancel Help                                                                                                    |  |  |  |  |

16. 按一下Browse, 選擇要儲存CSR的位置, 並以.txt延伸名稱儲存檔案。

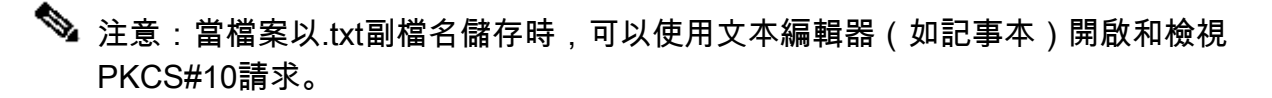

### 2. 使用 ASA CLI 設定

在 ASDM 中,當系統產生 CSR 或安裝 CA 憑證後,信任點會自動建立。在CLI中,必須手動建立 信任點。

#### <#root>

! Generates 2048 bit RSA key pair with label SSL-Keypair.

MainASA(config)#

crypto key generate rsa label SSL-Keypair modulus 2048

INFO: The name for the keys are: SSL-Keypair Keypair generation process begin. Please wait...

 $! \ \mbox{Define trustpoint with attributes to be used on the SSL certificate}$ 

MainASA(config)#

crypto ca trustpoint SSL-Trustpoint

MainASA(config-ca-trustpoint)#

enrollment terminal

MainASA(config-ca-trustpoint)#

fqdn (remoteasavpn.url)

#### MainASA(config-ca-trustpoint)#

subject-name CN=(asa.remotevpn.url),O=Company Inc,C=US, St=California,L=San Jose

MainASA(config-ca-trustpoint)#

keypair SSL-Keypair

MainASA(config-ca-trustpoint)#

exit

! Initiates certificate signing request. This is the request to be submitted via Web or Email to the third party vendor.

MainASA(config)#

crypto ca enroll SSL-Trustpoint

WARNING: The certificate enrollment is configured with an fqdn that differs from the system fqdn. If this certificate is used for VPN authentication this may cause connection problems.

Would you like to continue with this enrollment? [yes/no]:

yes

% Start certificate enrollment ..
% The subject name in the certificate is: subject-name CN=

(remoteasavpn.url)

O=Company Inc,C=US,St=California,L=San Jose

% The fully-qualified domain name in the certificate will be:

(remoteasavpn.url)

,

% Include the device serial number in the subject name? [yes/no]:

no

Display Certificate Request to terminal? [yes/no]:

yes

Certificate Request: ----BEGIN CERTIFICATE REQUEST-----MIIDDjCCAfYCAQAwgYkxETAPBgNVBAcTCFNhbiBKb3N1MRMwEQYDVQQIEwpDYWxp Zm9ybm1hMQswCQYDVQQGEwJVUzEUMBIGA1UEChMLQ29tcGFueSBJbmMxGjAYBgNV BAMTEXZwbi5yZW1vdGVhc2EuY29tMSAwHgYJKoZIhvcNAQkCFhF2cG4ucmVtb3R1 YXNhLmNvbTCCASIwDQYJKoZIhvcNAQEBBQADggEPADCCAQoCggEBAK62Nhb9kt1K uR3Q4TmksyuRMqJNrb9kXpvA6H200PuBfQvSF4rVnSwKOmu3c8nweEvYcdVWV6Bz BhjXeovTVi17F1NTceaUTGikeIdXC+mw1iE7eRsynS/d4mzMWJmrvrsDNzpAW/EM SzTca+BvqF7X2r3LU8Vsv60i8y1hco9Fz7bWvRWVt03NDDbyo1C9b/VgXMuBitcc rzfUbVnm7VZD0f4jr9EXgUwXxcQidWEAB1FrXrtYpFgBo9aqJmRp2YABQ1ieP4cY 3rBtgRjLcF+S9TvHG5m4v7v755meV4YqsZIXvytIOzVBihemVxaGA1oDwfkoYSFi 4CzXbFvdG6kCAwEAAaA/MD0GCSqGSIb3DQEJDjEwMC4wDgYDVR0PAQH/BAQDAgWg MBwGA1UdEQQVMBOCEXZwbi5yZW1vdGVhc2EuY29tMA0GCSqGSIb3DQEBBQUAA4IB AQBZuQzUXGEB0ix1yuPK0ZkRz8bPnwIqLTfxZhagmuyEhrN7N4+aQnCHj85oJane 4ztZDiCCoWTerBS4RSkKEHEspu9oohjCYuNnp5qa91SPrZNEjTWw0eRn+qKbId2J jE6Qy4vdPCexavMLYVQxCny+gVkzPN/sFRk3EcTTVq6DxxaebpJijmiqa7gCph52 YkHXnFne1LQd41BgoL1Cr9+hx74XsTHGBmI1s/9T5oAX26Ym+B21/i/DP5BktIUA 8GvIY1/ypj9K049fP5ap8a10qvLtYYcCcfwrCt+Ooj0rZ1YyJb3dFuMNRedAX37t DuHN12EYNpYkjVk1wI53/5w3 -----END CERTIFICATE REQUEST----

Redisplay enrollment request? [yes/no]:

no

! Displays the PKCS#10 enrollment request to the terminal. Copy this from the terminal to a text file to submit to the third party CA.

#### 3. 使用 OpenSSL 產生 CSR

OpenSSL會使用OpenSSL config檔案來擷取CSR產生中使用的屬性。此程序會導致 CSR 和私密金鑰產 生。

🕂 注意:驗證所生成的私鑰是否未與其他人共用,因為它會破壞證書的完整性。

- 1. 務必將 OpenSSL 安裝於執行此程序的系統。對於Mac OSX和GNU/Linux使用者,預設情況下 會安裝此程式。
- 2. 切換到功能目錄。

在Windows上:預設情況下,實用程式安裝在C:\Openssl\bin中。在此位置開啟命令提示字元。

在Mac OSX/Linux上:在建立CSR所需的目錄中開啟「終端」視窗。

3. 使用具有給定屬性的文本編輯器建立OpenSSL配置檔案。完成後,在上一步中提到的位置將 檔案另存為 openssl.cnf(如果版本為0.9.8h及更高版本,則檔案為openssl.cfg) <#root>

[req]

default\_bits = 2048
default\_keyfile = privatekey.key
distinguished\_name = req\_distinguished\_name
req\_extensions = req\_ext

#### [req\_distinguished\_name]

commonName = Common Name (eg, YOUR name)
commonName\_default = (asa.remotevpn.url)

countryName = Country Name (2 letter code)
countryName\_default = US

```
stateOrProvinceName = State or Province Name (full name)
stateOrProvinceName_default = California
```

localityName = Locality Name (eg, city)

localityName\_default = San Jose

0.organizationName = Organization Name (eg, company)
0.organizationName\_default = Company Inc

[req\_ext]

subjectAltName = @alt\_names

[alt\_names]

DNS.1 = \*.remoteasa.com

4. 使用此指令產生 CSR 和私密金鑰:

openssl req -new -nodes -out CSR.csr -config openssl.cnf

#### <#root>

# Sample CSR Generation:

openssl req -new -nodes -out CSR.csr -config openssl.cnf

Generate a 2048 bit RSA private key ......+++ writing new private key to 'privatekey.key' You are about to be asked to enter information that will be incorporated into your certificate request. What you are about to enter is what is called a Distinguished Name or a DN. There are quite a few fields but you can leave some blank For some fields there will be a default value, If you enter '.', the field will be left blank. \_\_\_\_ Common Name (eg, YOUR name) [(asa.remotevpn.url)]: Country Name (2 letter code) [US]: State or Province Name (full name) [California]: Locality Name (eg, city) [San Jose]: Organization Name (eg, company) [Company Inc]:

將儲存的 CSR 提交至第三方 CA 廠商。憑證核發後,CA 會提供身分識別憑證和 CA 憑證安 裝於 ASA。

### 在 CA 產生 SSL 憑證

下一步是從 CA 取得簽署的 CSR。CA 會提供新產生之經 PEM 編碼的身分識別憑證,或 PKCS12 憑證及 CA 憑證套件。 如果CSR是在ASA外部(通過OpenSSL或在CA本身)產生的,則具有私鑰和CA證書的PEM編碼身 份證書可作為單獨的檔案使用。<u>附錄B</u>提供了將這些元素捆綁到單個PKCS12檔案(.p12或.pfx格式 )中的步驟。

在本文件中,我們使用 GoDaddy CA 做為範例,將身分識別憑證核發至 ASA。此程式與其他CA廠 商不同。在繼續之前,請仔細閱讀CA檔案。

在 GoDaddy CA 產生 SSL 憑證的範例

經 SSL 憑證購買與初始設定階段後,請導覽至 GoDaddy 帳戶並檢視 SSL 憑證。其中必定會有新 的憑證。 按一下<sub>Manage</sub>「繼續」。

| Filter: All Accounts            |                     | Search by domain | <b>Q</b>     |
|---------------------------------|---------------------|------------------|--------------|
| Accounts +                      | Expiration          | date             |              |
| REW CERTIFICATE<br>Standard SSL | 19-06-2016          | Option           | Manage       |
| Displaying 1-1 of 1 accounts    | Results per page: 5 | K                | < 1 of 1 2 2 |

接著會顯示提供 CSR 的頁面(如圖所示)。

根據輸入的 CSR, CA 會判斷要核發憑證的網域名稱。

確認此網域名稱符合 ASA 的 FQDN。

| Unc                                                                                                    | ose website                                                                                                    |  |  |  |  |  |
|----------------------------------------------------------------------------------------------------|----------------------------------------------------------------------------------------------------|--|--|--|--|--|
| 0                                                                                                    | Select a domain hosted with us                                                                                                    |  |  |  |  |  |
| ۲                                                                                                    | Provide a certificate signing request (CSR)<br>Certificate Signing Request (CSR) Learn more                                                                                                    |  |  |  |  |  |
|                                                                                                    | /ypj9KO49fP5ap8al0qvLtYYcCcfwrCt+OojOrZ1YyJb3dFuMNRedAX37t<br>DuHNl2EYNpYkjVk1wl53/5w3<br>END CERTIFICATE REQUEST                                                                                                    |  |  |  |  |  |
|                                                                                                    | Domain Name (based on CSR):<br>vpn.remoteasa.com                                                                                                    |  |  |  |  |  |
|                                                                                                    | vpn.remoteasa.com                                                                                                    |  |  |  |  |  |
| Dom<br>We'll se<br>verify y                                                                                       | vpn.remoteasa.com                                                                                                    |  |  |  |  |  |
| Dom<br>We'll se<br>verify y<br>AND                                                                                | vpn.remoteasa.com                                                                                                    |  |  |  |  |  |
| Dom<br>We'll se<br>verify y<br>AND<br>We car                                                                      | Agin OWNErShip<br>and an email with a unique code to your address on file. Follow its instructions to<br>ou have website or DNS control over the selected domain. More info                                                                                                    |  |  |  |  |  |
| Dom<br>We'll se<br>verify y<br>AND<br>We can                                                                      | vpn.remoteasa.com         Nain OWNERShip         end an email with a unique code to your address on file. Follow its instructions to ou have website or DNS control over the selected domain. More info         e send domain ownership instructional emails to one or both of the following:         tacts listed in the domain's public WHOIS database record                                                                                                    |  |  |  |  |  |
| Dom<br>We'll se<br>verify y<br>AND<br>We can<br>Ve can<br>Con<br>Con<br>Con                                       | vpn.remoteasa.com         Dain OWNERShip         end an email with a unique code to your address on file. Follow its instructions to ou have website or DNS control over the selected domain. More info         end domain ownership instructional emails to one or both of the following:         tacts listed in the domain's public WHOIS database record         il addresses: admin@[domain], administrator@[domain], hostmaster@[domain], aster@[domain], and webmaster@[domain]                                                             |  |  |  |  |  |
| Dom<br>We'll se<br>verify y<br>AND<br>We can<br>Second<br>Com<br>Ema<br>postma                                    | vpn.remoteasa.com         nain ownership         end an email with a unique code to your address on file. Follow its instructions to ou have website or DNS control over the selected domain. More info         e send domain ownership instructional emails to one or both of the following:         tacts listed in the domain's public WHOIS database record         il addresses: admin@[domain], administrator@[domain], hostmaster@[domain], aster@[domain], and webmaster@[domain]         dvanced options                                  |  |  |  |  |  |
| Dom<br>We'll se<br>verify y<br>AND<br>We can<br>Con<br>Con<br>Con<br>Con<br>Con<br>Con<br>Con<br>Con<br>Con<br>Co | vpn.remoteasa.com         Dain OWNERShip         end an email with a unique code to your address on file. Follow its instructions to ou have website or DNS control over the selected domain. More info         e send domain ownership instructional emails to one or both of the following:         tacts listed in the domain's public WHOIS database record         il addresses: admin@[domain], administrator@[domain], hostmaster@[domain], aster@[domain], and webmaster@[domain]         dvanced options         ure Algorithm Learn more |  |  |  |  |  |

◆ 注意:GoDaddy和大多數其他CA使用SHA-2或SHA256作為預設證書簽名演算法。ASA支援 SHA-2簽名演算法,該演算法從8.2(5)[8.3前版本]和8.4(1)[8.3後版本]開始(思科漏洞ID <u>CSCti30937</u>)。如果使用 8.2(5) 或 8.4(1) 以前的版本,請選擇 SHA-1 簽章演算法。

提交要求後,GoDaddy 會先驗證要求,再核發憑證。

接著您可在 ASA 下載憑證進行安裝。按一下頁面上的Download,以便繼續操作。

| Certificates Reposito                     | ory Help ~ Repo | rt EV Abuse          |        |         |                                                                                                    |                                 |
|-------------------------------------------|-----------------|----------------------|--------|---------|----------------------------------------------------------------------------------------------------|---------------------------------|
| All > vpn.ren<br>Standard SSL Certificate | noteasa.cor     | n                    |        |         |                                                                                                    |                                 |
| Certificate Management                    | Options         |                      |        | <br>Dis | splay your SSL Ce<br>curity seal                                                                                       | ertificate                      |
| 17                                        | Ľ               |                      | \$₽₀   | 1       | Design your seal, copy t<br>and paste it in your site I<br>Color                                                       | he code,<br>footer.             |
| Download                                  | Revoke          |                      | Manage |         | Light                                                                                                    | -                               |
|                                           |                 |                      |        |         | Language                                                                                                    |                                 |
| Certificate Details                       |                 |                      |        |         | English                                                                                                    | •                               |
| Status                                    | C               | rtificate issued     |        |         |                                                                                                    |                                 |
| Domain name                               | vp              | n.remoteasa.com      |        | 1       | VERIFIED & SECURED                                                                                                    |                                 |
| Encryption Strength                       | G               | Daddy SHA-2          |        |         | Corte                                                                                                    |                                 |
| Validity Period                           | 7/              | 2/2015 - 7/22/2016   |        |         | <pre><span id="siteseal"><soript )<="" pre="" type="text(javascript"></soript></span></pre>                            |                                 |
| Serial Number                             | 25              | od:73:a9:84:07:06:05 |        |         | erc="https://seal.godaddy.com<br>/get5eal?sealD-bpiFixdxgi-Kmag<br>/www.mmrvis.seyFaxing-communities<br>Dtri+C to copy | (thunktip4i2id<br>huttin into 1 |

選擇Other「Server Type(伺服器型別)」並下載證書zip捆綁包。

| Certificates                                                                                   | Repository                                                                                  | Help $\sim$                                                                                                    | Report EV Abuse                                                                                                    |
|------------------------------------------------------------------------------------------------|---------------------------------------------------------------------------------------------|----------------------------------------------------------------------------------------------------|----------------------------------------------------------------------------------------------------|
| VDN.rem<br>Standard SSL Certi                                                                  | IOteasa.<br><sub>ficate</sub>                                                               | com                                                                                                    | > Download Certificate                                                                                                    |
| To secure your site<br>type. Then, install a<br>certificates that mig<br>First time installing | that's hosted elsew<br>Il of the certificates<br>Int be needed for o<br>a certificate? View | where, downlo<br>is in the Zip file<br>older browsers<br>Installation Installation Installat | ad the Zip file that matches your hosting server<br>on your hosting server, including any intermediate<br>or servers.<br>structions for the selected server. |
| Server type<br>Select •<br>Select<br>Apache<br>Exchange<br>IIS<br>Mac OS X<br>Tomcat           | e Cancel                                                                                    |                                                                                                    |                                                                                                    |

.zip 檔案包含身分識別憑證和 GoDaddy CA 憑證鏈結套件做為兩項個別 .crt 檔案。請繼續安裝 SSL證書,以便在ASA上安裝這些證書。

在 ASA 安裝 SSL 憑證

SSL 憑證可以下列兩種方式,透過 ASDM 或 CLI 在 ASA 安裝:

- 1. 以 PEM 格式分別匯入 CA 和身分識別憑證。
- 2. 或匯入 PKCS12 檔(經 CLI 的 base64 編碼),其中身分識別憑證、CA 憑證及私密金鑰會合 併在 PKCS12 檔案中。

✤ 註:如果CA提供CA證書鏈,則只需在用於生成CSR的信任點上的層次結構中安裝即時 中間CA證書。根 CA 憑證和任何其他中繼 CA 憑證可安裝於新的信任點。

1.1 使用 ASDM 安裝 PEM 格式的身分識別憑證

提供的安裝步驟已假設 CA 會提供經 PEM 編碼(.pem、.cer、.crt)的身分識別憑證和 CA 憑證套 件

- 1. 導航到 Configuration > Remote Access VPN > Certificate Management, 然後選擇CA Certificates。
- 開啟文字編輯器中經 PEM 編碼的憑證,然後將第三方廠商提供的 base64 CA 憑證複製並貼 上文字欄位。

| 🧱 Install Certificate                    |                                                   | <b>×</b>                              |
|------------------------------------------|---------------------------------------------------|---------------------------------------|
| Trustpoint Name:<br>Install from a file: | SSL-Trustpoint<br>C:\Users\admin\Desktop\Cert Doc | Browse                                |
| Paste certificate in                     | PEM format:                                       |                                       |
|                                          |                                                   |                                       |
| O Use SCEP:                              |                                                   |                                       |
| SCEP URL: http://                        |                                                   |                                       |
| Retry Period:                            | 1                                                 | minutes                               |
| Retry Count:                             | 0                                                 | (Use 0 to indicate unlimited retries) |
| Install Cert                             | ificate Cancel                                    | More Options                          |
|                                          |                                                   |                                       |

- 3. 按一下「Install certificate」。
- 4. 導航至Configuration > Remote Access VPN > Certificate Management,然後選擇身份證書。
- 5. 選取先前建立的身分識別憑證。按一Install下。
- 6. 按一下選項單選按鈕並選擇PEM編碼的身份證書Install from a file,或者在文本編輯器中開啟 PEM編碼的證書,然後複製第三方供應商提供的base64身份證書並將其貼上到文本欄位中。

| nfiguration >                          | > Remote Access V        | PN > Certificate M    | lanagement > Identity Certi                                           | <u>ficates</u>                               |                             |                     |
|----------------------------------------|--------------------------|-----------------------|-----------------------------------------------------------------------|----------------------------------------------|-----------------------------|---------------------|
| Issued To                              | Issued By                | Expiry Date           | Associated Trustpoints                                                | Usage                                        | Public Key Type             | Add                 |
| [vpn.remoteas                          | a Not Available          | Pending               | SSL-Trustpoint                                                        | Unknown                                      |                             | Show Details        |
|                                        |                          |                       |                                                                       |                                              |                             | Delete              |
|                                        |                          |                       |                                                                       |                                              |                             | Export              |
| 🛛 🚾 Ins                                | stall Identity certifica | te                    |                                                                       | <b>—</b> ——————————————————————————————————— |                             | Install             |
| Se C<br>Re<br>lic CA<br>iet yc<br>romo | ) Paste the certificate  | data in base-64 form  | nat:                                                                  |                                              | trust. Entrust offers Cisco | customers a special |
| Jsing                                  | Install Certifi          | cate Ca               | ncel Help                                                             |                                              |                             |                     |
| he Cisco ASDN                          | 1 Identity Certificate V | Vizard assists you in | creating a self-signed certificate<br>Launch ASDM Identity Certificat | that is required for<br>te Wizard            | r launching ASDM through la | uncher.             |

7. 按一下Add Certificate。

| 🔄 Informatio | n                             | × |
|--------------|-------------------------------|---|
| i            | Certificate import succeeded. |   |
|              | OK                            |   |

- 8. 導航到Configuration > Remote Access VPN > Advanced > SSL Settings。
- 9. 在「憑證」下方,選取用於終止 WebVPN 作業階段的介面。在此範例中,所使用的是外部介 面。
- 10. 按一下Edit。
- 11. 在「Certificate」下拉選單中,並選擇新安裝的證書。

| Domain              |                                                                                                    | Certificate                                                                                                    | Add               |
|---------------------|----------------------------------------------------------------------------------------------------|----------------------------------------------------------------------------------------------------|-------------------|
|                     | is Select SSL Certificate                                                                                    | ×                                                                                                    | Edit              |
|                     | Specify enrolled trustpoints to be used for<br>interface. To enroll a trustpoint, go to Dev<br>Certificates. | SSL authentication and VPN load balancing on the outside<br>ice Management > Certificate Management > Identity | Delete            |
|                     | Interface: outsid                                                                                            | e                                                                                                    |                   |
|                     | Primary Enrolled Certificate: SSL-T                                                                          | Trustpoint:cn=vpn.remoteasa.com, ou=Domain Con 🗸                                                               |                   |
|                     | Load Balancing Enrolled Certificate: No                                                                      | De                                                                                                    |                   |
| rtificates          |                                                                                                    |                                                                                                    |                   |
| Specify which cer   | ОК                                                                                                    | Cancel Help                                                                                                    | on interfaces not |
| associated with a   |                                                                                                    |                                                                                                    |                   |
| Interface           | Primary Certificate                                                                                          | Load Balancing Certificate                                                                                     | Edit              |
| inside              |                                                                                                    |                                                                                                    |                   |
| outside             |                                                                                                    |                                                                                                    |                   |
|                     |                                                                                                    |                                                                                                    |                   |
|                     |                                                                                                    |                                                                                                    |                   |
|                     |                                                                                                    |                                                                                                    |                   |
|                     |                                                                                                    |                                                                                                    |                   |
| Eallback Contificat | : None                                                                                                    | •                                                                                                    |                   |

12. 按一下ок。

13. 按一下Apply。新證書現在用於終止於指定介面的所有WebVPN會話。

1.2. 使用 CLI 安裝 PEM 憑證

#### <#root>

MainASA(config)#

crypto ca authenticate SSL-Trustpoint

Enter the base 64 encoded CA certificate. End with the word"quit"on a line by itself

-----BEGIN CERTIFICATE----- MIIEADCCAuigAwIBAgIBADANBgkqhkiG9w0BAQUFADBjMQswCQYDVQQGEwJVUzEh MB8GA1UECh

!!! - Installing Next-level SubCA in the PKI hierarchy

!!! - Create a separate trustpoint to install the next subCA certificate (if present)
in the hierarchy leading up to the Root CA (including the Root CA certificate)

MainASA(config-ca-trustpoint)#enrollment terminal MainASA(config-ca-trustpoint)#exit MainASA(config)# MainASA(config)# crypto ca authenticate SSL-Trustpoint-1 Enter the base 64 encoded CA certificate. End with the word "quit" on a line by itself

#### ----BEGIN CERTIFICATE-----

MIIEfTCCA2WgAwIBAgIDG+cVMA0GCSqGSIb3DQEBCwUAMGMxCzAJBgNVBAYTA1VT MSEwHwYDVQ0KExhUaGUgR28gRGFkZHkgR3JvdXAsIE1uYy4xMTAvBgNVBAsTKEdv IERhZGR5IENsYXNzIDIgQ2VydG1maWNhdG1vbiBBdXRob3JpdHkwHhcNMTQwMTAx MDcwMDAwWhcNMzEwNTMwMDcwMDAwWjCBgzELMAkGA1UEBhMCVVMxEDA0BgNVBAgT B0FyaXpvbmExEzARBgNVBAcTC1Njb3R0c2RhbGUxGjAYBgNVBAoTEUdvRGFkZHku Y29tLCBJbmMuMTEwLwYDVQQDEyhHbyBEYWRkeSBSb290IENlcnRpZmljYXRlIEF1 dGhvcm10eSAtIEcyMIIBIjANBgkqhkiG9w0BAQEFAAOCAQ8AMIIBCgKCAQEAv3Fi CPH6WTT3G8kYo/eASVjpIoMTpsUgQwE7hPHmhUmfJ+r2hBtOoLTbcJjHMgGxBT4H Tu70+k8vWTAi56sZVmvigAf88xZ1gDlRe+X5NbZ0TqmNghPktj+pA4P6or6KFWp/ 3gvDthkUBcrqw6gE1DtGfDIN8wBmIsiNaW02jBEYt90yHGC00PoCjM7T3UYH3go+ 6118yHz7sCtTpJJiaVE1BWEaRIGMLK1D1iPfrDqBmg4pxRyp6V0etp6eMAo5zvGI gPtLXcwy7IViQyU0A1YnAZG003AqP26x6JyIAX2f1PnbU21gnb8s51iruF9G/M7E GwM8CetJMVxpRrPqRwIDAQABo4IBFzCCARMwDwYDVR0TAQH/BAUwAwEB/zAOBqNV HQ8BAf8EBAMCAQYwHQYDVR00BBYEFDqahQcQZyi27/a9BUFuIMGU2g/eMB8GA1Ud IwQYMBaAFNLEsNKR1EwRcbNhyz2h/t2oatTjMDQGCCsGAQUFBwEBBCgwJjAkBggr BgEFBQcwAYYYaHR0cDovL29jc3AuZ29kYWRkeS5jb20vMDIGA1UdHwQrMCkwJ6A1 oCOGIWhOdHA6Ly9jcmwuZ29kYWRkeS5jb20vZ2Ryb290LmNybDBGBgNVHSAEPzA9 MDsGBFUdIAAwMzAxBggrBgEFBQcCARY1aHR0cHM6Ly9jZXJ0cy5nb2RhZGR5LmNv bS9yZXBvc210b3J5LzANBgkqhkiG9w0BAQsFAAOCAQEAWQtTvZKGEacke+1bMc8d H2xwxbhuvk679r6XU0Ewf7ooXGKUwuN+M/f7QnaF25UcjCJYdQkMiGVn0QoWCcWg OJekxSOTP7QYpgEGRJHjp2kntFo1fzq3Ms3dhP8qOCkzpN1nsoX+oYggHFCJyNwq 9kIDN0zmiN/VryTyscPfzLXs4J1et01UIDyUGAzHHFIYSaRt4bNYC8nY7NmuHDK0 KHAN4v6mF56ED71XcLNa6R+gh10773z/aQvgSM03kwvIC1TErF0UZzdsyqUvMQg3 qm5vjLyb41ddJIGv15echK1srDdMZvNhkREg5L4wn3qkKQmw4TRfZHcYQFHfjDCm rw==

-----END CERTIFICATE----quit

INFO: Certificate has the following attributes: Fingerprint: 81528b89 e165204a 75ad85e8 c388cd68 Do you accept this certificate? [yes/no]: yes

Trustpoint 'SSL-Trustpoint-1' is a subordinate CA and holds a non self-signed certificate.

Trustpoint CA certificate accepted.

% Certificate successfully imported BGL-G-17-ASA5500-8(config)#

!!! - Similarly create additional trustpoints (of the name "SSL-Trustpoint-n", where n is number thats incremented for every level in the PKI hierarchy) to import the CA certificates leading up to the Root CA certificate.

!!! - Importing identity certificate (import it in the first trustpoint that was created namely "SSL-Trustpoint")

MainASA(config)#

crypto ca import SSL-Trustpoint certificate

WARNING: The certificate enrollment is configured with an fqdn that differs from the system fqdn. If th

yes

% The fully-qualified domain name in the certificate will be:

(asa.remotevpn.url)

Enter the base 64 encoded certificate. End with the word "quit" on a line by itself ----BEGIN CERTIFICATE-----

```
MIIFRjCCBC6gAwIBAgIIJc1zqYQHBgUwDQYJKoZIhvcNAQELBQAwgbQxCzAJBgNV
BAYTA1VTMRAwDgYDVQQIEwdBcm16b25hMRMwEQYDVQQHEwpTY290dHNkYWx1MRow
GAYDVQQKExFHbORhZGR5LmNvbSwgSW5jLjEtMCsGA1UECxMkaHROcDovL2N1cnRz
LmdvZGFkZHkuY29tL3J1cG9zaXRvcnkvMTMwMQYDVQQDEypHbyBEYWRkeSBTZWN1
cmUgQ2VydG1maWNhdGUgQXV0aG9yaXR5IC0gRzIwHhcNMTUwNzIyMTIwNDM4WhcN
MTYwNzIyMTIwNDM4WjA/MSEwHwYDVQQLExhEb21haW4gQ29udHJvbCBWYWxpZGF0
ZWQxGjAYBgNVBAMTEXZwbi5yZW1vdGVhc2EuY29tMIIBIjANBgkqhkiG9w0BAQEF
AAOCAQ8AMIIBCgKCAQEArrY2Fv2S2Uq5HdDh0aSzK5Eyok2tv2Rem8DofbTQ+4F9
C9IXitWdLAo6a7dzyfB4S9hx1VZXoHMGGNd6i9NWLXsWU1Nx5pRMaKR4h1cL6bDW
ITt5GzKdL93ibMxYmau+uwM30kBb8QxLNNxr4G+oXtfavctTxWy/o6LzKWFyj0XP
tta9FZW07c0MNvKiUL1v9WBcy4GK1xyvN9RtWebtVkM5/i0v0ReBTBfFxCJ1YQAG
UWteu1ikWAGj1qomZGnZgAFDWJ4/hxjesG2BGMtwX5L108cbmbi/u/vnmZ5Xhiqx
<snip>
```

```
CCsGAQUFBwIBFitodHRwOi8vY2VydG1maWNhdGVzLmdvZGFkZHkuY29tL3J1cG9z
aXRvcnkvMHYGCCsGAQUFBwEBBGowaDAkBggrBgEFBQcwAYYYaHRocDovL29jc3Au
Z29kYWRkeS5jb20vMEAGCCsGAQUFBzAChjRodHRwOi8vY2VydG1maWNhdGVzLmdv
ZGFkZHkuY29tL3J1cG9zaXRvcnkvZ2RpZzIuY3J0MB8GA1UdIwQYMBaAFEDCvSeO
zDSDMKIz1/tss/COLIDOMEYGA1UdEQQ/MD2CEXZwbi5yZW1vdGVhc2EuY29tghV3
d3cudnBuLnJ1bW90ZWFzYS5jb22CEXZwbi5yZW1vdGVhc2EuY29tmB0GA1UdDgQW
BBT7en7YS3PH+s4z+wTR1pHr2tSzejANBgkqhkiG9w0BAQsFAAOCAQEA09H8TLNx
2Y0rYdI6gS8n4imaSYg9Ni/9Nb6mote3J2LELG9HY9m/zUCR5yVktra9azdrNUAN
1hjBJ7kKQScLC4sZLONdqG1uTP5rbWR0yikF5wSzgyMWd03kOR+vM8q6T57vRst5
69vzBUuJc5bSu1IjyfPP19z11+B2eBwUFbVfXLnd9bTfiG9mSmC+4V63TXFxt10q
xkGNys3GgYuCUy6yRP2cAUV11c2tYtaxoCL8yo72YUDDgZ3a4Py01EvC1F0aUtgv
6QNEOYwmbJkyumdPUwko6wGOCOWLumzv5gHnhi168HYSZ/4XI1p3B9Y8yfG5pwbn
7puhazH+xgQRdg==
-----END CERTIFICATE-----
quit
```

INFO: Certificate successfully imported
! Apply the newly installed SSL certificate to the interface accepting SSL connections

MainASA(config)#

ssl trust-point SSL-Trustpoint outside

#### 2.1 使用 ASDM 安裝 PKCS12 憑證

在ASA上未生成CSR的情況下(例如萬用字元證書或生成UC證書),身份證書和私鑰作為單獨的檔 案或單個捆綁的PKCS12檔案(.p12或pfx格式)接收。若要安裝此型別的憑證,請完成以下步驟。

- 身份證書將CA證書和私鑰捆綁到單個PKCS12檔案中。<u>附錄 B 會提供使用 OpenSSL 執行此</u> <u>作業的步驟。</u>如果已由 CA 合併,請繼續進行下一步。
- 2. 導航到Configuration > Remote Access VPN > Certificate Management,, 然後選擇 Identity Certificates.

3. 按一下Add。

4. 指定信任點名稱。

- 5. 按一下單Import the identity certificate from a file選按鈕。
- 6. 輸入用於建立 PKCS12 檔案的複雜密碼。瀏覽並選取 PKCS12 檔案。輸入憑證複雜密碼。

| 🔄 Add Identity Certificate |                                       | ×                              |  |  |  |  |  |
|----------------------------|---------------------------------------|--------------------------------|--|--|--|--|--|
| Trustpoint Name:           | SSL-Trustpoint-PKCS12                 |                                |  |  |  |  |  |
| Import the identity certif | icate from a file (PKCS12 format with | n Certificate(s)+Private Key): |  |  |  |  |  |
| Decryption Passphrase:     | •••••                                 |                                |  |  |  |  |  |
| File to Import From:       | C: \Users \admin \Desktop \SSL-Ceri   | Browse                         |  |  |  |  |  |
| Add a new identity certif  | icate:                                |                                |  |  |  |  |  |
| Key Pair:                  | <default-rsa-key> 👻</default-rsa-key> | Show New                       |  |  |  |  |  |
| Certificate Subject DN:    | CN=MainASA                            | Select                         |  |  |  |  |  |
| Generate self-signed       | certificate                           |                                |  |  |  |  |  |
| Act as local certif        | icate authority and issue dynamic ce  | rtificates to TLS-Proxy        |  |  |  |  |  |
|                            | Advanced                              |                                |  |  |  |  |  |
| Enable CA flag in bas      | sic constraints extension             |                                |  |  |  |  |  |
| Add Certifi                | cate Cancel                           | Help                           |  |  |  |  |  |

7. 按一下「新增憑證」。

| 🔄 Informati | on                            | <b>—X</b> |
|-------------|-------------------------------|-----------|
| i           | Certificate import succeeded. |           |
|             | OK                            |           |

- 8. 導航到Configuration > Remote Access VPN > Advanced, 然後選擇 SSL Settings.
- 9. 在「憑證」下方,選擇用於終止 WebVPN 作業階段的介面。在此範例中,所使用的是外部介面。
- 10. 按一下Edit。
- 11. 在「憑證」下拉式清單中,選擇新安裝的憑證。

| rve | r Name Indication (SNI)                                                                                  |                                                                                                    |                            | 1           |
|-----|----------------------------------------------------------------------------------------------------|----------------------------------------------------------------------------------------------------|----------------------------|-------------|
| Do  | omain                                                                                                    | Certificate                                                                                                    |                            | Add         |
|     |                                                                                                    |                                                                                                    |                            | Edit        |
| ſ   | 🔄 Select SSL Certificate                                                                                 |                                                                                                    |                            | Delete      |
|     | Specify enrolled trustpoints to be us<br>outside interface. To enroll a trustp<br>Identity Certificates. | ed for SSL authentication and VPN load balancing on the<br>oint, go to Device Management > Certificate Management > |                            |             |
|     | Interface:                                                                                               | outside                                                                                                    |                            | ]           |
| rti | Primary Enrolled Certificate:                                                                            | SSL-Trustpoint-PKCS12, SSL-Trustpoint:cn=vpn.remot 🔻                                                                | ]                          |             |
| Sp  | Load Balancing Enrolled Certificate:                                                                     | None 🗸                                                                                                    | icate will be used on inte | erfaces not |
|     | ОК                                                                                                    | Cancel Help                                                                                                    |                            | Edit        |
|     | utida de la                                                                                              | Trustaniat DVCC12_CCL Trustaniat                                                                                    |                            |             |

13. 按一下Apply。新證書現在用於終止於指定介面的所有WebVPN會話。

### 2.2 使用 CLI 安裝 PKCS12 憑證

#### <#root>

MainASA(config)#

crypto ca trustpoint SSL-Trustpoint-PKCS12

MainASA(config-ca-trustpoint)#

enrollment terminal

MainASA(config-ca-trustpoint)#

exit

MainASA(config)#

crypto ca import SSL-Trustpoint-PKCS12 pkcs12 cisco123

Enter the base 64 encoded pkcs12.

End with the word "quit" on a line by itself:

-----BEGIN PKCS12-----

MIISNwIBAzCCEfEGCSqGSIb3DQEHAaCCEeIEqhHeMIIR2jCCEdYGCSqGSIb3DQEH BqCCEccwghHDAgEAMIIRvAYJKoZIhvcNAQcBMBsGCiqGSIb3DQEMAQMwDQQIWO3D hDti/uECAQGAghGQ9ospee/gtIbVZh2T8/Z+5dxRPBcStDTgyKy7g3+9ram5AZdG Ce9n5UCckqT4WcTjs7XZtCrUrt/LkNbmGDVhwGBmYWi0S7npqaUq0eoqiJRK+Yc7 LNOnbho6I5WfL56/JiceAM1XDLr/IgqLq2QAApGdN+F5vANsHse2GsAATewBDLt7 Jy+SKfoNvvIw9QvzCiUzMjYZBANmBdMCQ13H+YQTHitT3vn2/iCDlzRSuXcqypEV q5e3hei00751E8TDLWm03PMvwIZqi8yzWesjcTt1Kd4FoJBZpB70/v9LntoIU0Y7 kIQM8fHb4ga8BYfbgRmG6mkMm01STtbSv1vTa19WTmdQdTyCa+G5PkrryRsy3Ww1 1kGFMhImmrnNADF7Hmzbys1VohQZ7h09iVQY9krJogoXHjmQYxG9brf0oEwxSJDa mGDhhESh+s/WuFSV9Z9kiTXpJNZxpTASoWBQrrwmO5v8ZwbjbVNJ7sVdbwpUl6d+ NNFGR7LTq08hpupeeJnY9eJc2yYqeAXWXQ5kL0Zo6/gBEdGtEaZBgCFK9JZ3b13A xqxGifanWPnLYG611NKuNjTgbjhnEEYI2uZzUOqxnlKa8zyXw+lzrKuJscDbkAPZ wKtw8K+p40zXVHhuANo6MDvffNRY1KQDtyK1inoPH5ksVSE5awkVam4+HTcqEUfa 16LMana+4QRgSetJhU0LtSMaQfRJGkha4JLg2t+JrCAPz2osAR1TsB0jQBNg6YNj 0uB+qGk2G18Q5N1n6K1fz0XBFZLWEDBLsaBR05MAnE7wWt00+4awGYqVdmIF1lkf XIRKAiQEr1pZ6BVPuvsCNJxaaUHzufhYI2ZAckasKBZOT8/7YK3fnAaGoBCz4cHa o2EEQhq2aYb6YTv0+wtLEWGHzsbGZEM/u54XmsXAI7g28LGJYdfWi509KyV+Ac1V KzHqXZMM2BbUQCNcTF5JIMiW+r62k42FdahfaQb0vJsIe/IwkAKG7y6DIQFs0hwg Z1PXiDbNr1k4e8L4gqupMKWq853PY+oY22rLDC7bu11CKtixIYBCvbn7dAYsI4GQ 16xXhNu3+iye0HgbUQQCfTU/mBrA0Z0+bpKjW0CfqNBuYnZ6kUEdCI7GFLH9QqtM K7YinFLoHwTWbi3MsmqVv+Z4ttVWy7XmikoO2nMynJMP6/CNV8OMxMKdC2qm+c1j s4Q1KcAmFsQmNp/7SIP1wnv0c6JbUmC10520U/r8ftTzn8C7WL62W79cLK4H0r7J sNsZnOzOJOZ/xdZT+cLTCtVevKJOQMK3vMsiOuy52FkuF3HnfrmBqDkbR7yZxELG RCEL0EDdbp8VP0+IhN1yz1q7975SscdxFSL0TvjnHGFWd14ndoqN+bLhWbdPjQWV 13W2NCI95tmHDLGqp3P001S+RjdCEGGMq+9cpqBfFC1JocuTDIEcUbJBY8QRUNiS /ubyUagdzUKt1ecfb9hMLP65ZNQ93VIw/NJKbIm7b4P/1Zp/1FP5eg7LkQPAxE4/ bQ4mHcnwrs+JGFkN19B8hJmmGoowH3p4IEvwZy7CThB3E1ejw5R4engmrgvHqpQe B7odN10FLAHdo1G5BsHEx1uNEsEb40Q0pmKXidDB5B001bJsr748fZ6L/LGx8A13 <snip>

ijDqxyfQXY4zSytljSMwMtYA9hG5I79Sg7pnME1E9xq1DOoRGg8vgxlwiciKtLxp LLOReDY31KRYv00vW0gf+tE71ST/3TKZvh0sQ/BE0V3kHnwldejMFH+dvyAA9Y1E c80+tdafBFX4B/HP46E6heP6ZSt0xAfRW1/JF41jNvUNV09VtVfR2FTyWpzZFY8A GG5XPIA80WF6wKEPFHIcN8scY+Vot8kXxG96hwt2Cm5NQ2OnVzxUZQbpKsjs/2jC 3HVFe3UJFBsY9UxTLcPXYBSIG+VeqkI8hWZp6c1TfNDLY2ELDy1Qzp1mBg2FujZa YuEOavjCJzBzZUG2umtS5mHQnwPF+XkOujEyhGMauhGxHp4nghSzrUZrBeuL91UF 2mbpsOcgZkzxMS/rjdNXjCmPFloRBvKkZSlxHFrE/5ZopAhn4i7YtHQNrz9U4RjQ xo9cUuaJ+LNmvzE8Yg3epAMYZ16UNGQQkVQ6ME4BcjRONzW8BYgTq4+pmT1ZNq1P X87CXCPtYRpHF57eSo+tHDINCgfqYXD6e/7r2ngfiCeUeNDZ4aV12XxvZDaU1BPP Tx5fMARqx/Z8BdDyBJDVBjdsxmQau9HLkhPvdfG1ZIWdTe13CzKqXA5Ppmpjt4q9 GnCpC53m76x9Su4ZDw6aUdBcgCTMvfaqJC9gzObee2Wz+aRRwzSxu6tEWVZo1PEM v0AA7po3vPek1g0nLRAwEoTTn4SdgNLWeRoxqZgkw1FC1GrotxF1so7uA+z0aMeU 1w73reonsNdZvRAcVX3Y6UNFdyt70Ixvo1H4VLzWm0K/oP62C9/eqqMwZ8zoCMPt ENna7T+70s66SCbMmXCHwyh00tygNKZFFw/AATFyjqPMWPAxGuPNOrnB6uYCn0Hk 1BU7tF143RNIZaQQEH3XnaPvUuAA4C0FCoE3h+/tVjtfNKDvFmb6ZLZHYQmUYpyS uhdFEpoDrJH1VmI2Tik/iqYWaZ+oDqXPHQXnJhw25h9ombR4qnD+FCfwFCGtPFON o3QffZ53C95n5jPHVMyUr0xDdpwnvzCQPdj6yQm564TwLAmiz7uD1pqJZJe5QxHD nolv+4MdGSfVtBq+ykFoVCaamqeaq6sKgvAVujLXXEs4KEmIgcPqATVRG49ElndI LO1DEQyKhVoDGebAuVRBjzwAm/qxWxxFv3hrbCjpHCwEYms4Wgt/vKKRFsuWJNZf efHldwlltkd5dKwSvDocPT/7mSLtLJa94c6AfgxXy9z0+FTLDQwzxga7xC2krAN1 yHxR2KHN5YeRL+KDzu+u6dYoKAz+YAgw1W6KbeavALSuH4EYqcvg8hUEhp/ySiSc RDhuygxEovIMGfES4FP5V521PyDhM3Dqwhn0vuYUmYnX8EXURkay44iwwI5HhqYJ lptWyYo8Bdr4WNwt5xqszGzYR6mmGeAIin7bDunsF1uBHWYF4dyKlz1tsdRNMYqQ +W5q+QjVdrj1dWv/bMFOaqEjxeNWBRqjzcff3BxMnwvVxtgqxFvRh+DZxiJoiBG+ yx7x8np2AQ1r0METSSxbnZzfnKZKVvBVMkIC6Jsmt2WEVTQvoFJ8em+nemOWgTi/ hHSBzjE7RhAucnHuifOCXOgvR1SDDqyCQbiduc1QjXN0svA8Fqbea9WEH5khOPv3 pbtsL4qsf12pv8diBQkVQqiZDi8Wb++7PR6ttiY65kVwrdsoN11/qq+xWOd3tB4/ zoH9LEMgTy9Sz7myWrB9E00Z8BIjL1M8oMigEYrTD0c3KbyW1S9dd7QAxiu0BaX1 8J8q10ydvTBzmqcjeSsFH4/1NHn5Vnf0ZnNpui4uhpOXBG+K2zJUJXm6dq1AHB1E KQFsFZpNNyave0Kk8JzQnLAPd70UU/Iksy0CGQozGBH+HSzVp1RDjrrbC342rkBj wnI+j+/1JdWBmHdJMZCfoMZFLSI9ZBqFirdii1/NRu6jh76TQor5TnNjxIyNREJC FE5FZnMFvhM900LaiUZff8WWCOfeRDMttLXb1nuxPF1+1Rk+LN1PLVptWgcxzfsr JXrGiwjxybBB9oCOrACq8fGAtEs8WRxJyDH3Jjmn9i/G16J1mMCUF//LxAH2WQx8 Ld/qS50M2iFCffDQjxAj0K6DEN5pUebBv1Em5S0HXvyq5nxgUh4/y84CWaKjw0MQ 5tbbLMlnc7ALIJ9LxZ97YiXSTyeM6oBXBFx6RpklkDv05mlBghSpVQiMcQ20RIkh UVVNbSH019S3cb5wqxaWqAKBqb4h1uLGVbYWZf2mzLZ8U5U5ioiqoMBqNZbzTXpO EqEFuatTllQvCRbcKS3xou4MAixcYUxKwEhbZA/6hd10XSBJwe7jKBV9M6wliKab UfoJCGTAf3sY681qrMPrbBt0eeWf1C02Sd9Mn+V/jvni17mxYFFUpruRq3r1LeqP J5camfTtHwyL8N3Q/Zwp+zQeWZiLA8a/iAVu/hYLR1bpF2WCK01OtJqkvVmrLVLz maZZjbJeOft5cP/lRxbKlS6Gd5dFTEKDE15c6gWUX8RKZP6Q7iaE5hnGmQjm8Ljl kXwF+ivox0Q8a+Gg1bVTR0c7tqW9e9/ewisV1mwvEB6Ny7TDS1oPUDHM84pY6dqi 1+OioO7Ked4BySwNlYy9yaJtBTZSCstfP+ApLidN7pSBvvXf1aHmeNbkPOZJ+c+t fGpUdL6V2UTXfCs0PHTC0ezA15s0HwCuPchrDIj/eGUwMS3NfS25XgcMuvnLqGV0 RzcRz1ZIg8G0oLYwOCuzoY0D/m901001ahePyA9tmVB7HRRbytLdaW7gYeEikoCv 7qtBqJFF17ntWJ3EpQHZUcVClbHIKqjNqRbDCY7so4AlIW7kSEUGWMIUDhprE8Ks NpnvPH2i9JrYrTeROyUI0tL/7SATd2P0a21xz/zUWekeqd0bmVCsAgQNbB2XkrR3 XSOB52o1+63e8KDqS2zL2TZd3daDFidH1B8QB26tfbfOAcaObJH5/dWP8ddo8UYo Y3JqT10ma1xSJhaMHmQdZIQp49utW3TcjqG11YS4HEmcqtHud0ShaUysC6239j1Q K1FWrwXT1BC5vnq5IcOMqx5zyNbfxXz28969cWoMCyU6+kRw0TyF6kF7EEv6XWca XLEwABx+tKRUKHJ673SyDMu96KMV3yZN+RtKbCjqCPVTP/3ZeIp7nCMUcj5sW9HI N34yeI/ORCLyeGsOEiBLkucikC32LI9ik5HvImVTELQ0Uz3ceFqU/PkasjJUve6S /n/1ZVUHbUk71xKR2bWZgECl7fIel7wlrbjpF3Wbk+Er0kfYcsNRHxeTDpKPSt9s u/UsyQJiyNARG4X3iYQlsTce/06Ycyri6GcLHAu58B02nj4CxolCplABZ2N79HtN /7Kh5L0pS9MwsDCHuUI8KFrTsET7TB1tIU99FdB19L64s1/shYAHbccvVWU50Wht PdLoaErrX81Tof41IxbSZbI8grUC4KfG2sdPLJKu3HVTeQ8Lf11bBLxfs8ZBS+Oc v8rH1Q012kY6LsFGLehJ+/yJ/uvX0Riv0ESp4EhFpFfkp+o+YcFeLUUPd+jzb62K HfSCCbLpCKyEay80dyWkHfgy1qxmb9ud0oM050aFJyqR0NjNt6pcxBRY2A6AJR5S IIC26YNwbh0GjF9qL2FiUqnNH/7GTqPnd2qmsB6FTIwSBT6d854qN7PRt+ZXgdtQ OjcYt1r9qpWDZpNFK8EzizwKiAYTsiEh2pzPt6YUpksRb6CXTkIzoG+KLsv2m3b8 OHyZ9a8z81/gnxrZlls5SCTfOSU70pHWh8VAYKVHHK+MWgQr0m/2ocV32dkRBLMy 2R6P4WfHyI/+9de1x3PtIuOiv2knpxHv2fKM6sQw45F7XkmwHxjq1YRJ6vIwPTAh MAkGBSsOAwIaBQAEFFTRETzpisHKZR+Kmen68VrTwpV7BBSQi0IesQ4n4E/bSVsd qJSzcwh0hgICBAA= -----END PKCS12-----

```
quit
```

!!! Link the SSL trustpoint to the appropriate interface MainASA(config)#

ssl trust-point SSL-Trustpoint-PKCS12 outside

## 驗證

使用以下步驟確認是否成功安裝第三方廠商憑證,並用於 SSLVPN 連線。

### 透過 ASDM 檢視安裝的憑證

- 1. 導覽Configuration > Remote Access VPN > Certificate Management,至並選擇 Identity Certificates.
- 2. 系統將顯示由第三方供應商頒發的身份證書。

| nfiguration > Remote Access VPN > Certificate Management > Identity Certificates |               |                  |                        |              |                 | E            |
|----------------------------------------------------------------------------------|---------------|------------------|------------------------|--------------|-----------------|--------------|
| Issued To                                                                        | Issued By     | Expiry Date      | Associated Trustpoints | Usage        | Public Key Type | Add          |
| cn=vpn.remote                                                                    | cn=Go Daddy S | 12:04:38 UTC Jul | SSL-Trustpoint         | General Purp | RSA (2048 bits) | Show Details |
|                                                                                  |               |                  |                        |              |                 | Delete       |
|                                                                                  |               |                  |                        |              |                 | Export       |
|                                                                                  |               |                  |                        |              |                 | Install      |

### 透過 CLI 檢視安裝的憑證

#### <#root>

MainASA(config)#

show crypto ca certificate

#### Certificate

```
Status: Available
Certificate Serial Number: 25cd73a984070605
Certificate Usage: General Purpose
Public Key Type: RSA (2048 bits)
Signature Algorithm: SHA256 with RSA Encryption
Issuer Name:
  cn=Go Daddy Secure Certificate Authority - G2
  ou=http://certs.godaddy.com/repository/
  o=GoDaddy.com\, Inc.
  l=Scottsdale
  st=Arizona
  c=US
Subject Name:
  cn=(asa.remotevpn.url)
  ou=Domain Control Validated
OCSP AIA:
```

```
URL: http://ocsp.godaddy.com/
CRL Distribution Points:
  [1] http://crl.godaddy.com/gdig2s1-96.crl
Validity Date:
  start date: 12:04:38 UTC Jul 22 2015
  end date: 12:04:38 UTC Jul 22 2016
Associated Trustpoints:
```

SSL-Trustpoint

```
CA Certificate
```

```
Status: Available
Certificate Serial Number: 07
Certificate Usage: General Purpose
Public Key Type: RSA (2048 bits)
Signature Algorithm: SHA256 with RSA Encryption
Issuer Name:
  cn=Go Daddy Root Certificate Authority - G2
  o=GoDaddy.com\, Inc.
  1=Scottsdale
  st=Arizona
  c=US
Subject Name:
  cn=Go Daddy Secure Certificate Authority - G2
  ou=http://certs.godaddy.com/repository/
  o=GoDaddy.com\, Inc.
  l=Scottsdale
  st=Arizona
  c=US
OCSP AIA:
 URL: http://ocsp.godaddy.com/
CRL Distribution Points:
  [1] http://crl.godaddy.com/gdroot-g2.crl
Validity Date:
  start date: 07:00:00 UTC May 3 2011
        date: 07:00:00 UTC May 3 2031
  end
Associated Trustpoints:
```

```
SSL-Trustpoint
```

CA Certificate

```
Status: Available
Certificate Serial Number: 1be715
Certificate Usage: General Purpose
Public Key Type: RSA (2048 bits)
Signature Algorithm: SHA256 with RSA Encryption
Issuer Name:
    ou=Go Daddy Class 2 Certification Authority
    o=The Go Daddy Group\, Inc.
    c=US
Subject Name:
    cn=Go Daddy Root Certificate Authority - G2
    o=GoDaddy.com\, Inc.
    l=Scottsdale
    st=Arizona
    c=US
```

```
OCSP AIA:
URL: http://ocsp.godaddy.com/
CRL Distribution Points:
[1] http://crl.godaddy.com/gdroot.crl
Validity Date:
start date: 07:00:00 UTC Jan 1 2014
end date: 07:00:00 UTC May 30 2031
Associated Trustpoints:
```

SSL-Trustpoint-1

...(and the rest of the Sub CA certificates till the Root CA)

### 使用Web瀏覽器驗證WebVPN的安裝證書

驗證WebVPN是否使用新證書。

- 1. 透過網頁瀏覽器連線至 WebVPN 介面。請將https://與用於請求證書的FQDN一起使用(例如 <u>https://(vpn.remoteasa.com))。</u>
- 2. 按兩下WebVPN登入頁面右下角顯示的鎖定圖示。安裝的憑證資訊必定會出現。
- 3. 檢閱內容以確認其符合第三方廠商核發的憑證。

| Certificate                                                                                               |  |  |  |  |  |  |
|----------------------------------------------------------------------------------------------------|--|--|--|--|--|--|
| General Details Certification Path                                                                        |  |  |  |  |  |  |
| Certificate Information                                                                                   |  |  |  |  |  |  |
| This certificate is intended for the following purpose(s):<br>• Ensures the identity of a remote computer |  |  |  |  |  |  |
| *Refer to the certification authority's statement for details.  Issued to: vpn.remoteasa.com              |  |  |  |  |  |  |
| Issued by: Go Daddy Secure Certificate Authority - G2                                                     |  |  |  |  |  |  |
| Valid from 7/ 22/ 2015 to 7/ 22/ 2016                                                                     |  |  |  |  |  |  |
| Learn more about certificates                                                                             |  |  |  |  |  |  |
| ОК                                                                                                    |  |  |  |  |  |  |

### 在 ASA 更新 SSL 憑證

- 1. 在ASA上、使用OpenSSL或在CA上使用與舊證書相同的屬性重新生成CSR。完成CSR生成中 給定<u>的步驟</u>。
- 2. 在 CA 提交 CSR,然後產生 PEM 格式(.pem、.cer、.crt)的新身分識別憑證與 CA 憑證。 在PKCS12證書的情況下,還有一個新的私鑰。

在使用 GoDaddy CA 情況下,憑證可透過產生的 CSR 重設金鑰。

前往 GoDaddy 帳戶,然後按一下「SSL 憑證」下方的「管理」。

| SSL CERTIFICATES                  |                                                                                                    |                  |
|-----------------------------------|----------------------------------------------------------------------------------------------------|------------------|
|                                   |                                                                                                    |                  |
| Filter: All Accounts 🗘            |                                                                                                    | Search by domain |
| Accounts -                        | Expiration date                                                                                                 |                  |
| vpn.remoteasa.com<br>Standard SSL | 22-07-2016                                                                                                    | Options Manage   |
| Displaying 1-1 of 1 accounts      | Results per page: 5                                                                                             | K < 1 of 1 🕨     |
|                                   | Need help with your SSL Certificates? Visit GoDaddy Support<br>Need More SSL Certificates? Buy Additional Plans |                  |

### 按一下「檢視狀態以取得需要的網域名稱。

| Certificates   | Reposito | ry Help ~             | Report EV Abuse |              |   |                        |        |
|----------------|----------|-----------------------|-----------------|--------------|---|------------------------|--------|
| Certificat     | es       |                       |                 |              |   |                        |        |
| oortinout      | .00      |                       |                 |              |   |                        |        |
|                |          |                       |                 |              |   |                        |        |
| Search domains | ^        | All Certificate Types | 0               | All Statuses | ٥ | Not Expired or Revoked | Action |

按一下「Manage」以提供選項,以便對憑證重新建立金鑰。

# All > vpn.remoteasa.com

Standard SSL Certificate

Serial Number

Certificate Management Options

| Lo                  | Ľš     | <b>☆</b> ⇔            |  |  |
|---------------------|--------|-----------------------|--|--|
| Download            | Revoke | Manage                |  |  |
| Certificate Details |        |                       |  |  |
| Status              |        | Certificate issued    |  |  |
| Domain name         |        | vpn.remoteasa.com     |  |  |
| Encryption Strength |        | GoDaddy SHA-2         |  |  |
| Validity Period     |        | 7/22/2015 - 7/22/2016 |  |  |

25:cd:73:a9:84:07:06:05

### 展開「重設憑證金鑰」選項,然後新增 CSR。

Certificates Repository Help ~ Report EV Abuse

# vpn.remoteasa.com > Manage Certificate

Use this page to submit your certificate changes for review all at once, not individually. We'll review them together so your changes happen faster.

Submitting any changes on this form will issue a new certificate and your current certificate will be revoked. You will have 72 hours to install the new certificate on your website.

| Re-Key certificate                                                                                                    | Private key lost, compromised, or stolen? Time to re-key.                                                                                                    |
|----------------------------------------------------------------------------------------------------|----------------------------------------------------------------------------------------------------|
| Certificate Signing Request (CSR)          13gHhfenpiRd3QX0kDh4P/wKl12bz/zb1v/Si         N80GsenQVuZaYzIHN3R9EU/3Rz9         PcctuZ18yZLZTr6NSxkl9im111aCuxIH9FmW         Domain Name (based on CSR):         vpn.remoteasa.com | You can generate a Certificate Signing Request (CSR) by using a certificate signing tool specific to your operating system. Your CSR contains a public key that matches the private key generated at the same time. |
| Change the site that your certificate protects                                                                                                    | If you want to switch your certificate from one site to another, do it here.                                                                                                    |
| <ul> <li>Change encryption algorithm and/or<br/>certificate issuer</li> </ul>                                                                                                    | Upgrade your protection or change the company behind your cert.                                                                                                    |

儲存並繼續執行下一步。GoDaddy根據提供的CSR頒發新證書。

3. 在新的信任點中安裝新的憑證(如「在 ASA 安裝 SSL 憑證」一節所示)。

# 常見問題

1. 什麼是從一個 ASA 將身分識別憑證傳輸至不同 ASA 的最佳方式?

將憑證連同金鑰一併匯出至 PKCS12 檔案。

使用此指令以透過 CLI 從原始 ASA 匯出憑證:

<#root>

ASA(config)#

crypto ca export

pkcs12

ASDM配置:

| Export certificate                  |                                                   |  |
|-------------------------------------|---------------------------------------------------|--|
| Export to File:                     | C: \Users \admin \Desktop \SSL-Certificate Browse |  |
| Certificate Format:                 |                                                   |  |
|                                     | PKCS12 Format (Certificate(s) + Private Key)      |  |
|                                     | PEM Format (Certificate Only)                     |  |
| Configuration Encryption Passphrase |                                                   |  |
| Encryption Passphrase:              | ••••                                              |  |
| Confirm passphrase:                 | ••••                                              |  |
| Export Certificate Cancel Help      |                                                   |  |
|                                     |                                                   |  |

使用此指令以透過 CLI 將憑證匯入目標 ASA:

<#root>

ASA(config)#

crypto ca import

pkcs12

ASDM配置:

| 📴 Add Identity Certificate                                                                   |                                            |  |
|----------------------------------------------------------------------------------------------|--------------------------------------------|--|
| Trustpoint Name:                                                                             | SSL-Trustpoint-PKCS12                      |  |
| Import the identity certificate from a file (PKCS12 format with Certificate(s)+Private Key): |                                            |  |
| Decryption Passphrase:                                                                       | •••••                                      |  |
| File to Import From:                                                                         | C: \Users \admin \Desktop \SSL-Ceri Browse |  |
| O Add a new identity certificate:                                                            |                                            |  |
| Key Pair:                                                                                    | <default-rsa-key></default-rsa-key>        |  |
| Certificate Subject DN:                                                                      | CN=MainASA Select                          |  |
| Generate self-signed certificate                                                             |                                            |  |
| Act as local certificate authority and issue dynamic certificates to TLS-Proxy               |                                            |  |
|                                                                                              | Advanced                                   |  |
| Enable CA flag in basic constraints extension                                                |                                            |  |
| Add Certificate Cancel Help                                                                  |                                            |  |

此程序亦可使用以下步驟,透過 ASDM 的備份/還原功能完成:

- 1. 通過ASDM登入到ASA並選擇Tools > Backup Configuration。
- 2. 備份所有組態或僅限身分識別憑證。
- 3. 在目標ASA上,開啟ASDM並選擇Tools > Restore Configuration.

### 2. 如何產生 SSL 憑證以搭配 VPN 負載平衡 ASA 使用?

以下提供多種方法,可用於透過 VPN 負載平衡環境專用的 SSL 憑證設定 ASA。

- 1. 使用單一整合通訊憑證 (UCC)/多網域憑證,該憑證具有平衡負載 FQDN 做為 DN,或具有個別 ASA FQDN 做為獨立的主體替代名稱 (SAN)。GoDaddy、Entrust、Comodo 及其他廠商等多個知名 CA 支援此類憑證。當您選擇此方法時,請務必記得 ASA 目前不支援透過多個SAN 欄位建立 CSR。此問題已記錄於增強功能思科錯誤 ID <u>CSCso70867</u>。在此案例中,有兩個選項可
  - a. 透過 CLI 或 ASDM 產生 CSR。當 CSR 提交至 CA 時,在 CA 入口網站本身中加入多個 SAN。
  - b. 使用OpenSSL產生CSR,並將多個SAN包含在openssl.cnf檔案中。

當 CSR 已提交至產生的 CA 和憑證,請將此 PEM 憑證匯入至產生 CSR 的 ASA。完成後

,以PKCS12格式將此證書匯出並匯入到其他成員ASA上。

- 2. 使用萬用字元憑證。與UC證書相比,這種方法安全性較低,也較為靈活。如果CA不支援 UC憑證,則會在CA上或使用OpenSSL產生CSR,其中FQDN的格式為\*.domain.com。當 CSR 已提交至產生的 CA 和憑證,請將此 PKCS12 憑證匯入至叢集中的所有 ASA。
- 3. 使用每個成員 ASA 和負載平衡 FQDN 專用的個別憑證。這是效率最低的解決方案。系統可以 為每個個別 ASA 建立憑證(如本文件所示)。VPN負載平衡FQDN的證書在一台ASA上建立 ,並匯出並作為PKCS12證書匯入到其他ASA上。

3. 在 ASA 容錯移轉配對中,憑證是否需要從主要 ASA 複製到次要 ASA?

無需手動將證書從主ASA複製到輔助ASA,因為只要配置了狀態故障切換,證書在ASA之間同步。 如果在容錯移轉初始設定時,未在待命裝置上看見憑證,請發出指令 write standby 以強制同步。

4. 如果使用 ECDSA 金鑰,SSL 憑證產生程序是否會不同?

唯一的配置差異是金鑰對生成步驟,在此步驟中生成ECDSA金鑰對,而不是RSA金鑰對。其他步驟 皆維持不變。用於生成ECDSA金鑰的CLI命令如下所示:

#### <#root>

MainASA(config)#

cry key generate ecdsa label SSL-Keypair elliptic-curve 256

INFO: The name for the keys will be: SSL-Keypair Keypair generation process begin. Please wait...

### 疑難排解

#### 指令疑難排解

如果 SSL 憑證安裝失敗,以下偵錯指令皆會收集於 CLI:

debug crypto ca 255

debug crypto ca messages 255

debug crypto ca transactions 255

### 常見問題

使用9.4(1)及更高版本的ASA上的外部介面上帶有有效第三方SSL證書的不可信證書警告。

解決方案:將RSA金鑰對與證書結合使用時,會出現此問題。從9.4(1)開始的ASA版本上,預設情 況下啟用所有ECDSA和RSA密碼,並使用最強密碼(通常是ECDSA密碼)進行協商。若發生此問 題,ASA 會展示自我簽署憑證,而非目前設定的 RSA 型憑證。當 RSA 型憑證安裝於介面,且受到 思科錯誤 ID CSCuu02848 追蹤時,以下增強功能可變更行為。

建議的操作:使用以下CLI命令禁用ECDSA密碼:

ssl cipher tlsv1.2 custom "AES256-SHA:AES128-SHA:DHE-RSA-AES256-SHA:DHE-RSA-AES128-SHA: DES-CBC3-SHA:DES-CBC-SHA:RC4-SHA:RC4-MD5"

或者,使用ASDM導航至Configuration > Remote Access VPN > Advanced,然後選擇SSL Settings。在「加密」區 段,選取 tlsv1.2 加密版本,然後使用自訂字串 AES256-SHA:AES128-SHA:DHE-RSA-AES256-SHA:DHE-RSA-AES128-SHA:DES-CBC3-SHA:DES-CBC-SHA:RC4-SHA:RC4-MD5 加以編輯

### 附錄

附錄A:ECDSA或RSA

ECDSA 演算法屬於橢圓曲線密碼編譯 (ECC) 的一部份,且使用橢圓曲線產生公開金鑰;而 RSA 演算法會使用兩個質數與一個更小的數字的產品產生公開金鑰。這表示透過 ECDSA 即可達到與 RSA 相同層級的安全性,而且使用更小的金鑰就能實現。如此可縮短運算時間,並為使用 ECDSA 憑證的網站延長連線時間。

《<u>新一代編譯與 ASA</u>》(Next Generation Cryptography and the ASA) 的文件提供更深入的資訊。

附錄B:使用OpenSSL根據身份證書、CA證書和私鑰生成PKCS12證書

- 1. 驗證運行此進程的系統上是否安裝了OpenSSL。對於Mac OSX和GNU/Linux使用者,預設情 況下會安裝此程式。
- 2. 切換到有效目錄。

在Windows上:預設情況下,實用程式安裝在C:\Openssl\bin中。在此位置開啟命令提示字元 。

在Mac OSX/Linux上:在建立PKCS12證書所需的目錄中開啟Terminal視窗。

3. 在先前步驟提及的目錄中,儲存私密金鑰 (privateKey.key)、身分識別憑證 (certificate.crt) 及 根 CA 憑證鏈結 (CACert.crt) 檔案。

將私密金鑰、身分識別憑證及根 CA 憑證鏈結合併至 PKCS12 檔案。輸入密碼以保護 PKCS12證書。

strong> openss1 pkcs12 -export -out certificate.pfx -inkey privateKey.key -in certificate.crt -cer

4. 將生成的PKCS12證書轉換為Base64編碼的證書: <#root> 接著,匯入上一步產生的憑證以搭配 SSL 使用。

# 相關資訊

- ASA 9.x配置指南 配置數位證書
- <u>如何使用ASA上的ASDM從Microsoft Windows CA獲取數位證書</u>
- <u>技術支援與文件 Cisco Systems</u>

### 關於此翻譯

思科已使用電腦和人工技術翻譯本文件,讓全世界的使用者能夠以自己的語言理解支援內容。請注 意,即使是最佳機器翻譯,也不如專業譯者翻譯的內容準確。Cisco Systems, Inc. 對這些翻譯的準 確度概不負責,並建議一律查看原始英文文件(提供連結)。